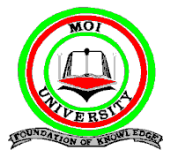

#### MOI UNIVERSITY OFFICE OF THE DEPUTY VICE CHANCELLOR ACADEMICS, RESEARCH, EXTENSION & STUDENT AFFAIRS

#### HOW TO DOWNLOAD YOUR ADMISSION LETTER- KUCCPS PLACED STUDENTS, ACADEMIC YEAR 2024/2025

1. You are required to download your admission letter at *admissions.mu.ac.ke*, under Government sponsored students.

| $\leftrightarrow \rightarrow C$ $rightarrow$ https://admiss | ions.mu.ac.ke                                                                                                    | Q A* 12 CP 12 CP 14 CP 14 CP 14                                                                                                    |            |
|-------------------------------------------------------------|----------------------------------------------------------------------------------------------------|----------------------------------------------------------------------------------------------------|------------|
| Moi University                                              |                                                                                                    | Cherono +                                                                                                    |            |
| Moi University<br>Online Application Portal                 | Online Application and Registration Guidelines                                                                                                    |                                                                                                    |            |
| Dashboard                                                   | Self Sponsored Students<br>To join the university as a self sponsored student, follow the steps below:                                                                                                    | Covernment Sponsored Students To join the university as a Government (KUCCPS) sponsored student, follow the statisticity of the statement of the statement of t |            |
| <ul> <li>Projekter</li> </ul>                               | <ul> <li>Decide the programme that you wort to work take and encury you meet the programme qualifications take "Do Programme" mean about.</li> <li>Click on "Apply" at the top of this web page or at the bottom of this account of the application is each step of the application.</li> <li>This the application process and submit your application.</li> <li>The application process and submit your application.</li> <li>This the application to any application.</li> <li>This the application of the application is each step of the application is indicating your application.</li> <li>The the application statism the depending on the programme (find payment details below).</li> <li>The totak of your applications status, login with the Application ID and Password used during creation of your account.</li> </ul> | Letter taxov:<br>I. Price measure you have encoded an invitation to our university from KUCCPE.<br>2. Calcular the trag and Legis deals:<br>3. The first time you logis, you are related to accept or inject the programmer<br>you have seen affect. A capacity to the offer gives you the access to other<br>services while injecting dense you access to any other service.                                                                                                    | Click here |
|                                                             | Regularements I<br>a) Documents Required for Application & Registration<br>To apply or register for a programme, you are required to attach the Millawing docum<br>1. Paragoet photo - a cliese paragoet alized photo is reguired<br>2. Scrimed birth cardination - application who are above 18 ye<br>3. Scrimed birth Cardination - applications who are above 18 ye<br>4. Scrimed birth Cardination - applications who are above 18 ye<br>4. Scrimed birth Cardination - applications who are above 18 ye                                                                                                    | A Payment Details<br>ments:<br>ans of age.<br>B sparse of age.                                                                                                    |            |
|                                                             | 5. Academic cerumates - At teast 1 Academic Certificate Depending on the Prog                                                                                                    | kenning canegory you are abolying for.                                                                                                    |            |

## 2. Logging in.

Log in using your **KCSE index Number/KCSE YEAR**, then add the **security stamp** that is below and enter the results in the box provided, then click the **Login** button.

| KUCCPS/Government Sponsored Students                                                                                          |                    |                    |  |  |
|----------------------------------------------------------------------------------------------------|--------------------|--------------------|--|--|
| Please ensure you have already received a letter from KUCCPS which indicates you have been granted an offer in Moi University |                    |                    |  |  |
| Please key in your Index No in this format : 295000000/2021                                                                   |                    |                    |  |  |
| KCSE Index No                                                                                                    | e.g 295000000/2021 | e.g 295000000/2021 |  |  |
| Security Stamp                                                                                                    | 25 + 24 =          |                    |  |  |
| ✓ Login                                                                                                    |                    |                    |  |  |

# 3. Accept/Reject the offer.

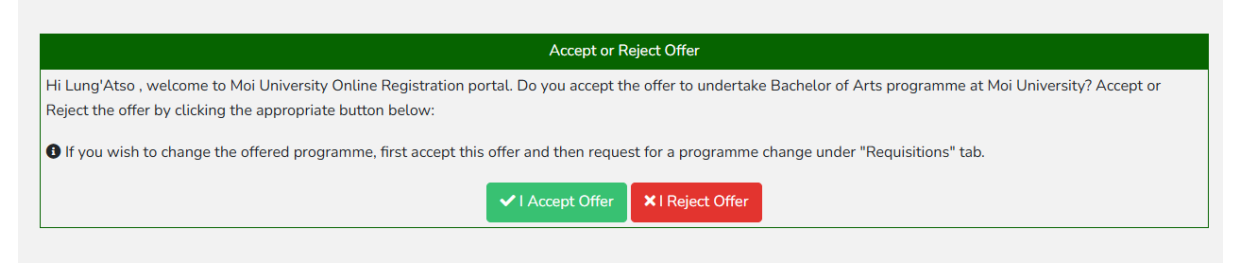

## 4. Data Consent.

Once you **ACCEPT** the offer, go ahead and **give your consent** in providing us with your personal data in the steps ahead. "*Click the check box then proceed*".

- 5. Documents required in order to download your admission letter, except passport photo.
  - a. Passport photo with yellow background
  - b. Scanned Birth certificate or National ID (PDF)
  - c. Scanned KCSE results slip (PDF)
  - d. Scanned KCSE leaving Certificate (PDF)

Note: 1. In case of challenges, kindly call or WhatsApp 0724288774, 0724950422

**2**. Passport photo should be strictly passport photo. No selfies or any other images.